# Umzugsarchive

Mit dem Menüpunkt "Exportieren/als Umzugsarchiv" erzeugt Bank X ein sogenanntes Umzugsarchiv, das Ihnen das Übertragen Ihrer Bank X-Kontenmappe samt aller Einstellungen und aller eventuell im App Store getätigten In-App-Käufe in folgenden Situationen erleichtert:

- Sie ziehen mit derselben Bank X-Version auf einen anderen Rechner um.
- Sie führen auf demselben Rechner ein Update Ihrer Bank X-App Store-Version durch.

### Umzug auf einen anderen Rechner

Bitte beachten Sie, dass bei einem Umzug auf einen anderen Rechner sowohl auf dem Ausgangsrechner als auch auf dem Zielrechner dieselbe Bank X-Version installiert sein muss.

- 1. Rufen Sie auf dem Ausgangsrechner den Menüpunkt "Ablage/Exportieren/als Umzugsarchiv" auf. Geben Sie dem Umzugsarchiv im Dialog "Umzugsarchiv erstellen" einen Namen und wählen Sie einen Speicherort, z.B. einen USB-Stick, mit dem Sie das Archiv auf den Zielrechner übertragen wollen.
- 2. Am gewählten Speicherort wird eine Datei des Typs "bxarchive" erzeugt.
- 3. Übertragen Sie diese Datei auf den Zielrechner.
- 4. Öffnen Sie Bank X auf dem Zielrechner und rufen Sie den Menüpunkt "Ablage/ Umzugsarchiv öffnen" auf.
- 5. Wählen Sie die unter 1. erzeugte Umzugsarchivdatei aus und klicken Sie auf "Öffnen". Die Daten der Archivdatei werden importiert.
- 6. Hat alles geklappt, erscheint die Meldung "Das Wiederherstellen des Umzugsarchivs war erfolgreich!".
- 7. Im nächsten Schritt müssen Sie die importierte Kontenmappe sichern. Rufen Sie dazu den Menüpunkt "Ablage/Sichern" auf, geben Sie der Kontenmappe einen Namen und wählen Sie falls notwendig das Dateiformat "Bank X-Dokument".
- 8. Eventuell kann es notwendig sein, In-App-Käufe aus dem Store wiederherzustellen.

## Update auf eine neue Bank X-Version auf demselben Rechner (App Store-Version)

Wenn im App Store eine kostenpflichtige neue Bank X-Version erscheint, können Sie nach deren Erwerb Ihre mit der älteren Version getätigten In-App-Käufe auf die neue Version übertragen, indem Sie ein Umzugsarchiv erzeugen.

- 1. Rufen Sie in der älteren Programmversion den Menüpunkt "Ablage/Exportieren/als Umzugsarchiv" auf. Geben Sie dem Umzugsarchiv im Dialog "Umzugsarchiv erstellen" einen Namen und wählen Sie einen Speicherort.
- 2. Am gewählten Speicherort wird eine Datei des Typs "bxarchive" erzeugt.
- 3. Starten Sie die neue Bank X-Version und rufen Sie den Menüpunkt "Ablage/ Umzugsarchiv öffnen" auf.
- 4. Wählen Sie die unter 1. erzeugte Umzugsarchivdatei aus und klicken Sie auf "Öffnen". Die Daten der Archivdatei werden importiert.
- 5. Hat alles geklappt, erscheint die Meldung "Das Wiederherstellen des Umzugsarchivs war erfolgreich!".
- Im letzten Schritt müssen Sie die importierte Kontenmappe sichern. Rufen Sie dazu den Menüpunkt "Ablage/Sichern" auf, geben Sie der Kontenmappe einen Namen und wählen Sie – falls notwendig – das Dateiformat "Bank X-Dokument".

## Welche Dateien und Einstellungen werden übernommen?

- die beim Erzeugen des Umzugsarchivs aktive Kontenmappe
- alle Schlüsseldateien, mit Ausnahme der auf externen Medien (z.B. USB-Sticks)
  gespeicherten, von denen nur der Speicherort, nicht aber der Inhalt übernommen wird
- die Konfigurationsdateien aller internen Module
- bei einer im App Store erworbenen Programmversion die Informationen über In-App-Käufe

## Wofür kann ein Umzugsarchiv nicht genutzt werden?

- zum Öffnen mit derselben Bank X-Version auf demselben Rechner. Archivieren Sie stattdessen zu Backup-Zwecken Ihre Kontenmappe
- zum Öffnen in einer Bank X-Version, die älter ist als diejenige ist, mit der das Archiv erzeugt wurde
- zum Öffnen des Archivs auf einem anderen Rechner, auf dem eine neuere Bank X-Version als diejenige installiert ist, mit der das Archiv erzeugt wurde